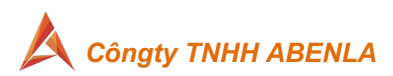

HƯỚNG DẪN SỬ DỤNG HỆ THỐNG HỢP ĐỒNG ĐIỆN TỬ (Econtract) – Phần 2 TẠO HỢP ĐỒNG/TÀI LIỆU ĐỂ KÝ KẾT

## 1. TẠO HỢP ĐỒNG THỦ CÔNG

a. Tại Trang chủ chọn/ menu Tài liệu chọn Tạo tài liệu

| œ          | ) Tạo tài liệu |
|------------|----------------|
| Thô        | ing báo        |
| тài        | liệu 🗸         |
|            | Bản nháp       |
| Ð          | Đang xử lý     |
| Ø          | Hoàn thành     |
| Ø          | Hủy bỏ         |
| $\bigcirc$ | Từ chối        |
|            | Quá hạn        |
| 2          | Trong luồng ký |

b. Lưu ý: Nếu người dùng không được phân quyền Loại tài liệu nào, hệ thống hiển thị cảnh báo "Tài khoản của bạn bị giới hạn không được phép tạo hợp đồng không theo luồng!". NSD liên hệ với cán bộ quản trị ứng dụng của đơn vị để được hỗ trợ.

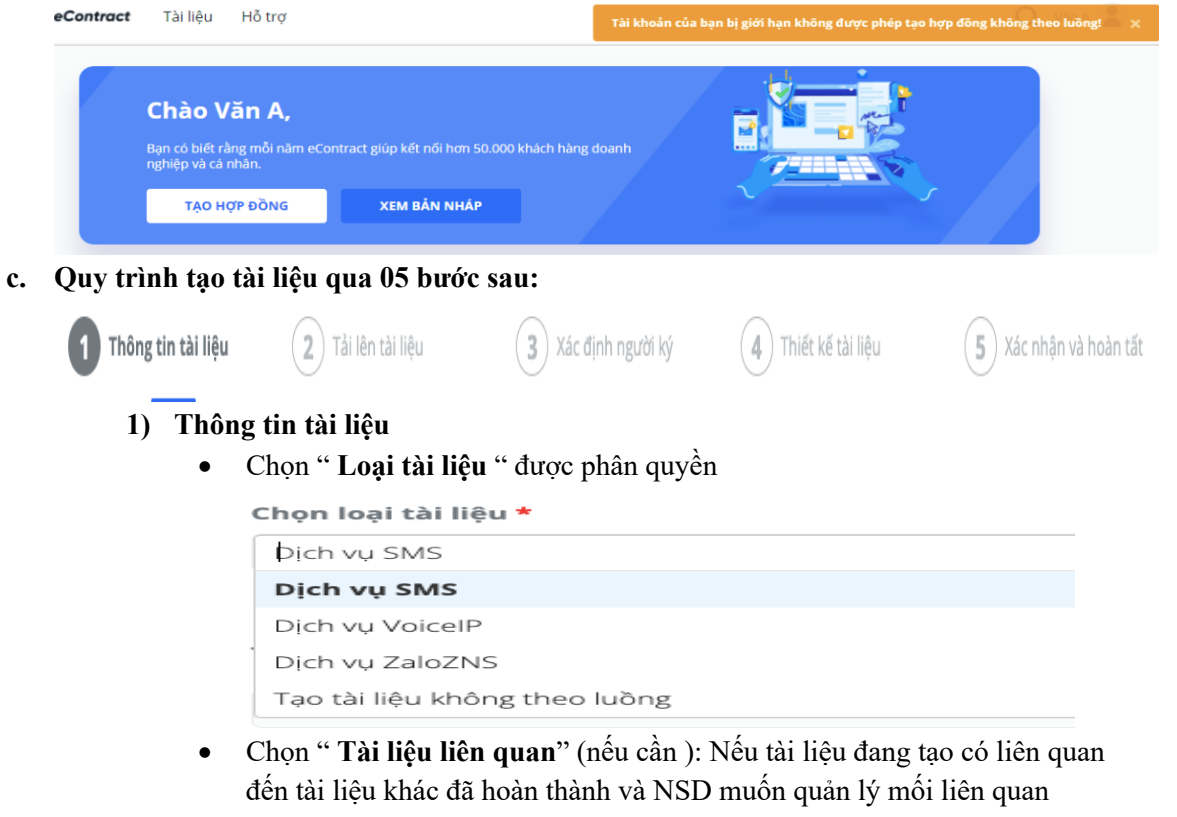

phục vụ tra cứu, xem lại à NSD chọn link <u>Chọn tài liệu liên quan</u> hệ thống hiển thị popup như hình dưới.

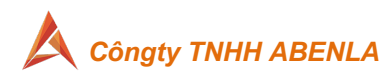

| Chọn tài liệu li | ên quan           |                                            | ×                       |
|------------------|-------------------|--------------------------------------------|-------------------------|
| Hủy              | Xác nhận          | Q Tim kiếm 🗸 🗸                             | Ĵ <sup>Sắp</sup><br>xếp |
| ۲                | Tài liệu cấp trên | ○ Tài liệu cấp dưới                        |                         |
| Tài liệu         | của tôi           | Phân quyền trong nhóm Phân quyền trực tiếp |                         |
| Danh sách trống! |                   |                                            |                         |

- Tài liệu của tôi: là những hợp đồng trong mục Hoàn thành của người tạo hợp đồng.
- Phân quyền trong nhóm: là những hợp đồng phân quyền cho nhóm mà NSD thuộc về.
- Phân quyền trực tiếp: là những hợp đồng do người khác tạo nhưng được phân quyền trực tiếp đích danh tài khoản của người tạo.
- Điền đẩy đủ các thông tin yêu cầu, dấu (\*) bắt buộc điền và chọn "Tiếp tục" để qua bước kế.

| znýn loại tài liệu *             |                                |
|----------------------------------|--------------------------------|
| Dịch vụ SMS                      | ~                              |
|                                  | <u>Chọn tài liệu liên quar</u> |
| Fên tài liệu *                   |                                |
| Tên tài liệu                     |                                |
| Ə Trường này bắt buộc phải nhập. |                                |
| Số tài liệu                      |                                |
| Số tài liệu                      |                                |
| Ngày ký                          |                                |
|                                  |                                |
| Quay lại                         | Tiếp tục                       |

#### 2) Tải tài liệu

1. NSD tải file nội dung hợp đồng lên ứng dụng bằng cách kéo thả file từ

màn hình exprore hoặc bấm 🚺 để chọn file từ thiết bị.

- 2. Hệ thống hỗ trợ tải định dạng doc/.docx/.pdf/.xls/.xlsx/.png/.jpg/.jpge.
- 3. Hệ thống cảnh báo nếu file có dung lượng > 20MB.
- 4. Nếu file tải lên có tồn tại chữ ký số, hệ thống hiển thị cảnh báo. Nếu tiếp tục thực hiện, hệ thống chỉ cho phép NSD kéo thả thêm ô ký số vào tài liệu (đảm bảo chữ ký số ở file gốc không bị lỗi invalid).

### Xác nhận tiếp tục

| Tài liệu đã được ký số, nếu tiếp tục tạo hợp đồng, bạn không<br>thể bổ sung các trường thông tin khác ngoài chữ ký số. Bạn có<br>xác nhận tiếp tục không? |
|----------------------------------------------------------------------------------------------------|
|                                                                                                    |

| Hủy bó |  |
|--------|--|
|--------|--|

Xác nhận

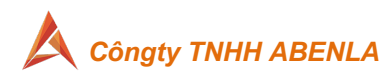

- Hệ thống hỗ trợ tải thêm nhiều file đối với những khách hàng có gói dịch vụ được tải nhiều file để ký trong cùng một hợp đồng, bằng cách chọn chức năng
- 6. **Tải file đính kèm:** Hệ thống hỗ trợ tải thêm nhiều file liên quan phục vụ mục đích tham khảo với hợp đồng đang tạo.
  - a. Người sử dụng chọn chức năng Thêm tệp đính kèm và chọn 1 hoặc nhiều file có dung lượng không vượt quá 20MB.
  - NSD có thể xóa file đính kèm khi hợp đồng chưa gửi. Hợp đồng đã gửi và sau khi đã hoàn tất ký, NSD có thể tải thêm file đính kèm để tham khảo.
- 7. Chọn "**Tiếp tục**" để qua bước 3 ( Xác định người ký )

## 3) Xác định người ký:

1. Màn hình thiết lập luồng ký như sau:

| Thông tin tài liệu                  | 2 Tải lên tài liệu | 3 Xác định người ký | 4 Thiết kế tài liệu | 5 Xác nhận và hơ |
|-------------------------------------|--------------------|---------------------|---------------------|------------------|
| ứ tự ký kết                         |                    |                     |                     |                  |
| Tổ chức của tôi<br>CÔNG TY TNHH ABE | NLA                | 🔵 Tổ chức           | 🔵 Cá nhân           |                  |
| CÔNG TY TNHH AB                     | ENLA               |                     |                     |                  |
| Người xem xét                       | (0)                |                     |                     | ۷                |
| Người ký (1)                        |                    |                     |                     | ۷                |
|                                     |                    |                     |                     |                  |

- Đối với "Loại tài liệu" đã quy định luồng ký, NSD vẫn được thêm và tuỳ biến luồng ký của đối tác.
  - a. Với luồng ký của đơn vị mình, người dùng:
    - Không nhập được người thực hiện không thuộc danh sách đã quy định;
    - Có thể lựa chọn 01 người thực hiện trong danh sách nếu bước đó được cán bộ quản trị cấu hình cho 1 hoặc nhiều người được thực hiện;

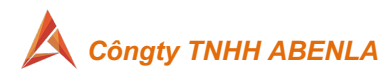

x

- iii. Có thể xóa bỏ bước mà cán bộ quản trị khai báo là
  "không bắt buộc" trong luồng ký (là những bước có nút xóa bỏ "x");
- iv. Có thể bổ sung người thực hiện thêm vào luồng. Lưu ý nhập số của thứ tự thực hiện là số lẻ để gán thứ tự chèn vào giữa 2 người hệ thống đã mặc định sẵn.
- Nàn hình "Loại tài liệu" có quy định luồng ký.
   Tạo hợp đồng

| 🛞 Tố chức của tối 💦 Tố chức 🔷 Cả nhân                            |                                          |
|------------------------------------------------------------------|------------------------------------------|
| Boh test                                                         |                                          |
| Công ty TNHH Hệ thống Thông tin FPT                              | Măc định                                 |
| Người xem xét (2)                                                | người thực hiện                          |
| Nguyễn Văn A × - nguyenvana@gmail.com                            |                                          |
| 1 Güt bång email econtract × ~                                   | Chọn người thực hiệr<br>từ danh sách đã  |
| Nguyễn Văn B × a nguyenvanb@gmail.com                            | QUY ĐỊNH                                 |
| 2 Nguyễn Văn B X -                                               |                                          |
| Nguyễn Văn N                                                     | Chọn vào dấu "x" để                      |
| Nguyễn Văn M                                                     | xóa bước<br>KHÔNG bất buố                |
| Nguyễn Văn C × ~ nguyenvanc@gmail.com                            |                                          |
| 3 Gill bång email econtract × × ·                                |                                          |
| Ký băng dịch vụ eSign OTP 🗴 Kỳ băng plugin của econtract 🗴 🛛 X = | Chon phương thức<br>NHÂN THÔNG BÁO       |
| Văn thư A × - vanthua@gmail.com                                  | * Danh sách các                          |
| Gửi bằng email econtract ×     ×                                 | dăng ký từng doanh<br>nghiệp             |
| Ký băng dịch vụ eSign OTP 🗴 Ký băng plugin của econtract 🗴 🛛 🐇 🗸 |                                          |
| Văn thư (Đông đầu) (0) 🔺                                         | Chọn đế THÊM<br>luồng ký phía<br>ĐốI TÁC |

 b. Xác định hình thức gửi thông báo và hình thức ký với từng người tham gia

| Ngư      | ời xem xét (2)                | ^        |
|----------|-------------------------------|----------|
|          | Nguyễn Văn A × - nguyenvana@g | nail.com |
| <u>י</u> | Gửi bằng email econtract ×    | ×        |
|          | Gửi bằng email econtract      |          |
| 2        | ~                             | × -      |

- c. Hệ thống hỗ trợ các phương thức ký số:
  - i. USB Token
  - ii. Ký Ảnh

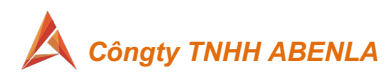

- iii. HSM Passcode
- iv. Ký ảnh xác thực đa lớp email
- v. Ký ảnh xác thức SMS OTP
- d. Đặt lịch nhắc nhở cho các bước thực hiện

| Ngư | ời ký (1)                      |               |          |            |   | ^ |
|-----|--------------------------------|---------------|----------|------------|---|---|
|     | 🔿 Người ký cuối cùng           |               |          |            |   |   |
|     | Hải - Ký                       |               | .com     | 0916186606 |   |   |
|     | Chọn hình thức thông báo       |               |          |            | v |   |
|     | Trường này bắt buộc phải nhập. |               |          |            |   | 0 |
| Ľ   | Ký số bằng USB Token ×         |               |          |            | w | 0 |
|     | Lời nhắc                       | Nhập lời nhắn |          |            | h |   |
|     | 🖌 Nhắc thực hiện               | 1             | ngày sau |            |   |   |
|     | Thêm người ký                  |               |          |            |   |   |

- i. Hệ thống mặc định hàng ngày gửi mail cho người trong luồng nếu sau x ngày người thực hiện đến lượt nhưng không kết thúc nhiệm vụ. Số ngày do người tạo tự xác định (mặc định sau 01 ngày).
- Nhập nội dung Lời nhắc để gửi tin nhắn riêng đến người thực hiện. Nếu nhập lời nhắn riêng, hệ thống không gửi lời nhắn chung đến người thực hiện nữa.
- e. Khai báo luồng ký của đối tác.
  - Sau khi tạo luồng ký của đơn vị, người dùng chọn nút Thêm bên ký để thêm những người ký của đối tác.

| 1 Thông tin tài liệu                   | Tải lên tài liệu     3 Xác định ngư | ời ký (4) Thiết kế tài liệu | 5 Xác nhận và hoàn tất |
|----------------------------------------|-------------------------------------|-----------------------------|------------------------|
| 🗌 Thứ tự ký kết                        |                                     |                             |                        |
| Tổ chức của tôi<br>Công ty tnhh abenla | 🔵 Tổ chức                           | 🔵 Cá nhân                   |                        |
| CÔNG TY TNHH ABENLA                    |                                     |                             |                        |
| Người xem xét (0)                      |                                     |                             | ۷                      |
| Người ký (1)                           |                                     |                             | ٧                      |
| Văn thư (Đóng dấu) (1                  | )                                   |                             | ۷                      |
| 🖨 Thêm bên ký                          |                                     |                             |                        |
| w man werny                            |                                     |                             |                        |

ii. Màn hình thiết lập luồng ký bên đối tác.

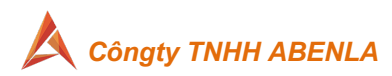

| Tổ chức của tôi<br>CÔNG TY TNHH ABENLA | () Tổ chức | 🔵 Cá nhân |   |
|----------------------------------------|------------|-----------|---|
| ên tổ chức                             |            |           |   |
| Người điều phối (0)                    |            |           | ٨ |
|                                        |            |           |   |
| Người xem xét (0)                      |            |           | ۸ |
| Thêm người xem xét                     |            |           |   |
| Người ký (0)                           |            |           | ٨ |
| Thêm người ký                          |            |           |   |
| Văn thư (Đóng dấu) (0)                 |            |           | ٨ |
| Thêm văn thư                           |            |           |   |

- iii. Người dùng khai báo danh sách phía đối tác gồm: Người điều phối (nếu có), người xem xét (nếu có), người ký, Văn thứ đóng dấu (nếu có).
- Nếu có nhập thông tin người điều phối, việc khai báo thông tin người xem xét, người ký, Văn thứ đóng dấu có thể có hoặc không.
- Người điều phối sẽ tự tạo luồng ký cho tổ chức của bên mình (tương tự như người tạo hợp đồng, tạo luồng ký) sau khi nhận được email thông báo thực hiện điều phối.
- vi. Nhấn "**Tiếp theo**" để qua bước 4 (Thiết kế tài liệu )
- 3. Đối với "Loại tài liệu" không quy định luồng ký
  - a. Nhập tên tổ chức nếu bên ký là tổ chức.
  - b. Nhập tên, email/ số điện thoại của người tham gia.
  - c. NSD có thể thay đổi thứ tự ký nếu chọn tích chọn "Thứ tự ký" và gõ thứ tự là ký tự số. Nếu không chọn thứ tự thực hiện sẽ theo tuần tự từ trên xuống dưới (bên tham gia nào xuất hiện trước thì thực hiện trước, sau khi hoàn thành mới đến các bên tham gia tiếp theo).
  - d. Màn hình như sau:

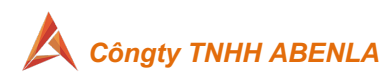

|                                                                       | Tổ chức của tồi                                   | 🔿 Tổ chức | 🔿 Cá nhân   |   |                                                                            |
|-----------------------------------------------------------------------|---------------------------------------------------|-----------|-------------|---|----------------------------------------------------------------------------|
| 1                                                                     | Công ty hệ thống thông tin FPT                    |           |             |   | 0                                                                          |
| 1                                                                     | Người xem xét (2)                                 |           |             | ^ |                                                                            |
|                                                                       | Họ tên                                            |           | Email       | 0 |                                                                            |
|                                                                       | 1 Họ tên                                          |           | Email       | 0 |                                                                            |
|                                                                       | O Thêm người xem xết                              | ~         |             |   |                                                                            |
|                                                                       | Người ký (1)                                      |           |             | ^ |                                                                            |
| Điền thông tin                                                        | 1 Họ tên                                          |           | Email       | 0 |                                                                            |
| Thứ tự thực hiện<br>Trùng số được hiểu là song<br>sona cùna thực hiện | 🔾 Thêm người ký 👍                                 |           |             |   | Chọn nút <b>Thêm</b> người<br>xem xét/người ký theo nh<br>cầu tạo luồng kứ |
|                                                                       | O Tổ chức của tối                                 | Tố chức   | 🔿 Cánhân    |   | cau tạo luông ky                                                           |
|                                                                       | Công ty hệ thống thông tin TPT                    |           |             |   | 0                                                                          |
|                                                                       | Ten to chức                                       |           |             |   | ·                                                                          |
|                                                                       | Người xem xét (0)                                 |           |             | ^ |                                                                            |
|                                                                       | O Thêm người xem xết                              |           |             |   |                                                                            |
|                                                                       | Người ký (1)                                      |           |             | ^ | 04 -14-                                                                    |
|                                                                       | 1 Họ tên                                          |           | Email       | 0 | Chọn nút <b>Cà nhân</b><br>nếu người ký là cá nhân                         |
|                                                                       | O Thêm người ký                                   |           |             |   |                                                                            |
|                                                                       | Tổ chức của tội<br>Công tự hệ thống thông tin FPT | 🔿 Tố chức | (e) Cà nhân |   |                                                                            |
| 1                                                                     | Họ tên                                            |           |             |   | 0                                                                          |
|                                                                       | Email                                             |           |             |   |                                                                            |
|                                                                       |                                                   |           |             |   |                                                                            |
|                                                                       |                                                   |           |             |   |                                                                            |

- 4) Thiết kế tài liệu
  - 1. Màn hình hiển thị như sau:

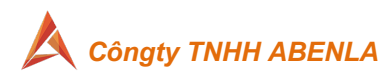

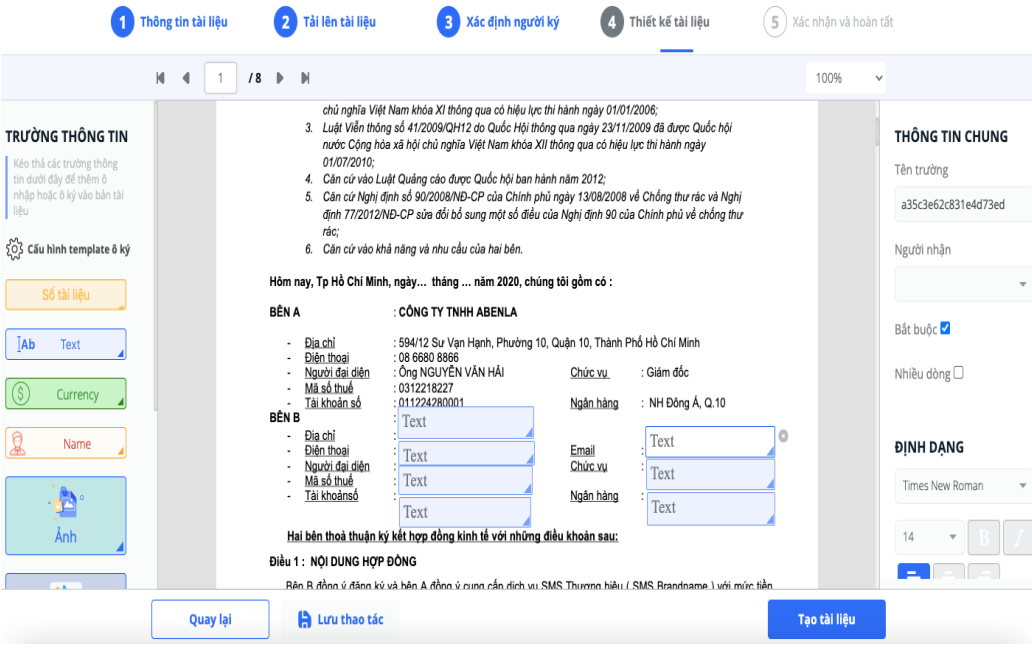

- Kéo thả các ô dữ liệu từ thanh công cụ vào vị trí xác định trong hợp đồng.
- 3. Gán cho từng ô cho 01 người nhận cụ thể.
- 4. Nếu luồng ký của đối tác có Người điều phối, người dùng có thể kéo 1 hoặc nhiều các ô dữ liệu để gán cho Người điều phối. Người điều phối sau khi nhận được yêu cầu điều phối sẽ gán lại những ô dữ liệu này cho những người trong luồng ký mà người điều phối tạo ra.
- Nếu file tải lên đã có chữ ký số, màn hình tạo hợp đồng chỉ cho phép thiết kế trường ký số
- Nếu hợp đồng có nhiều file tải lên, NSD chọn file muốn đặt vị trí ô dữ liệu/ ô ký để người dùng thiết kế cho phù hợp (hình dưới).

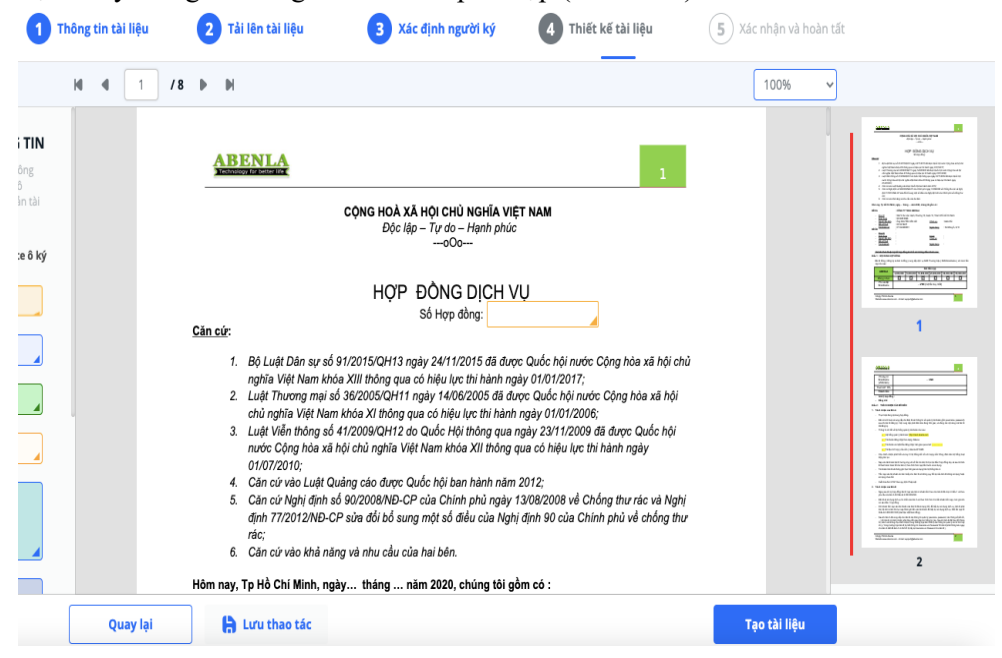

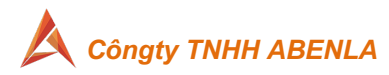

7. Sau khi đã Thiết kế xong chọn nút Tạo tài liệu

để qua bước 5.

- Lưu ý: với văn thư/ người đóng dấu chỉ có thể thiết kế USB token/ HSM Passcode, không thể thiết kế chữ ký ảnh.
- 5) Xác nhận và hoàn tất.
  - 1. Ở bước này sẽ nhập lời nhắn gửi tới tất cả người tham gia ký, màn hình như sau:

| Xác<br>Tên họ | nhận thông tin hợp đồng<br>yp đồng* Trong email thông<br>báo đến người tham gia |
|---------------|---------------------------------------------------------------------------------|
| Lời nh        | luồng ký                                                                        |
| Kinh          | gửi anh/chị hợp đồng hợp tác tháng 09/2020                                      |
| Thé           | ông tin chung của hợp đồng                                                      |
| Dan           | h sách các bên                                                                  |
|               | Công ty TNHH Hệ thống Thông tin FPT                                             |
|               | Người xem xét (2)                                                               |
|               | 1 Nguyễn Văn A (nguyenvana@gmail.com)                                           |
|               | 2 Nguyễn Văn B (nguyenvanb@gmail.com)                                           |
|               | Người ký (2)                                                                    |
|               | 3 Nguyễn Văn C (nguyenvanc@gmail.com) yêu cầu CẤP                               |
|               | 4     Văn thư A (vanthua@gmail.com)       CHƯ NG THƯ<br>SỐ ký 01 lần            |
|               | Công ty TNHH A                                                                  |
|               | Người ký (1)                                                                    |
|               | 1 Trần Văn A (tranvana@gmail.com)                                               |

2. Kích hoạt chức năng "Nhắc tái tục" (nếu cần )

| Nhắc tái tục          |          |
|-----------------------|----------|
| Ngày hết hạn tài liệu |          |
| 21/07/2022            |          |
| Ngày bắt đầu nhắc     |          |
| 21/06/2022            | <b>#</b> |
| Tần suất nhắc         |          |
| Nhắc hàng ngày        | •        |
| Lời nhắc              |          |
| Nhập lời nhắc tái tục |          |

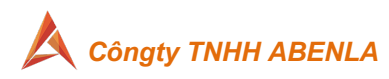

- a. Chọn ngày bắt đầu nhắc
- b. Tần suất nhắc ( hàng ngày/ một lần )
- c. Nhập lời nhắc.
- Cuối cùng nhấn dửi tài liệu để hệ thống tiến hành ký kết hợp đồng.
- 4. Màn hình sao khi hoàn tất Gửi tài liệu sẽ nẳm ở "Đang xử lý "

| 🕂 Tạo tài liệu            | Dang xử lý                          | Q Tīm kiếm              |         |                     |          | J <sup>†</sup> Sắp xi |
|---------------------------|-------------------------------------|-------------------------|---------|---------------------|----------|-----------------------|
| Thông báo                 | Hơp đồng SMS Brand 1                |                         |         |                     |          |                       |
| Tài liệu 🗸                | Các bên CÔNG TY TNHH ABENLA; Test 1 |                         |         |                     |          |                       |
| 📄 Bản nháp                | Ngày tạo <b>21/01/2022</b>          | Ngày đến hạn 20/02/2022 | G       | ß                   | 9        | $\odot$               |
| 🕘 Đang xử lý              | Hiển thị 1 - 1 trên tổng 1 bản ghi. |                         | Lịch sử | Xem TL<br>liên quan | Sao chép | Hủy bỏ                |
| 🕑 Hoàn thành              |                                     |                         |         |                     |          |                       |
| Hủy bỏ                    |                                     |                         |         |                     |          |                       |
| 🚫 Từ chối                 |                                     |                         |         |                     |          |                       |
| 🛕 Quá hạn                 |                                     |                         |         |                     |          |                       |
| ${\cal C}$ Trong luồng ký |                                     |                         |         |                     |          |                       |

## 2. HUỶ BỎ TÀI LIỆU ĐANG XỬ LÝ

- a. NSD có thể huỷ tài liệu "Đang xử lý" nếu thấy có sai sót cần update lại.
  - Tài liệu bị hủy sẽ không còn hiệu lực ký kết, hệ thống gửi email thông báo hợp đồng bị Hủy đến những người nhận email thông báo ký và dừng gửi email tới những người thực hiện tiếp theo.
  - 2) Những người đã thực hiện sẽ không truy cập để xem hợp đồng được.
  - 3) Tài liệu sau khi hủy sẽ được hiển thị tại mục Hủy bỏ.
- Hợp đồng đã ký kết thành công, hệ thống không cho phép hủy. NSD phải liên hệ với đối tác để lập biên bản hủy hợp đồng điện tử đã ký.
- c. Cách thao tác "Huỷ tài liệu " Đang xử lý
  - 1) Tại màn hình "Đang xử lý"/ chọn tài liệu cần huỷ, chỏn biểu tượng
  - 2) Hệ thống sẽ hiển thị Popup để xác nhận và ghi lý do huỷ

# Bạn chắc chắn muốn hủy tài liệu?

Khi bạn bấm hủy, tài liệu hết hiệu lực ký kết

#### Vui lòng nhập lý do bạn Hủy tài liệu này

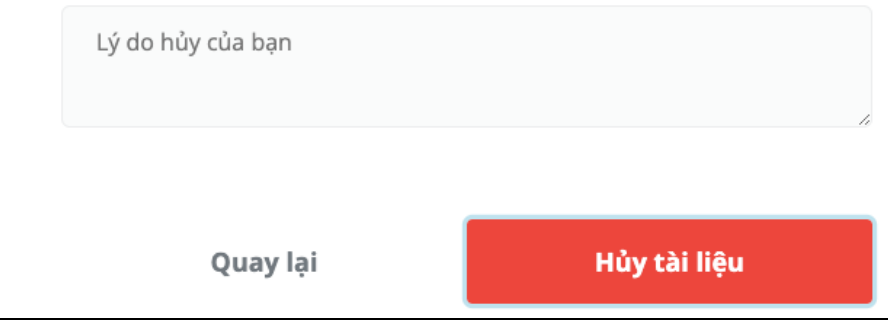

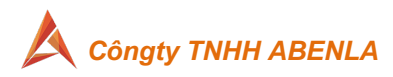

# 3. GIÁM SÁT TIẾN ĐỘ KÝ KẾT

a. Tại màn hình "Đang xử lý" chọn tài liệu cần giám sát/ chọn biểu tượng

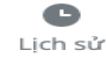

| Dang xử lý                                                                                              | Q Tìm kiếm                    |         |                     | -        | J <sup>†</sup> Sắp xếp |
|----------------------------------------------------------------------------------------------------|-------------------------------|---------|---------------------|----------|------------------------|
| <b>Hợp đồng SMS Brand 1</b><br>Các bên <b>CÔNG TY TNHH ABENLA; Test 1</b><br>Ngày tạo <b>21/01/2022</b> | Ngày đến hạn <b>20/02/202</b> | 2       | ß                   | G        | 0                      |
| Hiển thị 1 - 1 trên tổng 1 bản ghi.                                                                     | aa 1                          | Lịch sử | Xem TL<br>liên quan | Sao chép | Hủy bỏ                 |

b. Màn hình hiển thị tiến độ như sau:
 Lịch sử tài liệu

| Tên tài liệu:<br><b>Hợp đồng SMS Brand 1</b>                             |                                                                     |                           |          |                   |
|--------------------------------------------------------------------------|---------------------------------------------------------------------|---------------------------|----------|-------------------|
| Người tạo:<br>info@abenla.com                                            | Ngày tạo:<br><b>21/01/2022</b>                                      | Trạng thái:<br>Đang xử lý |          |                   |
| Danh sách ký <u>Quy tr</u><br><u>Hải đóng dấu</u><br>CÔNG TY TNHH ABENLA | <mark>inh ký trực quan</mark><br>(hai.nv@abenla.cor<br>(0916186606) | n) 🔹                      | Đang đón | g dấu 🧶 Thông báo |
| <u>Test 1</u>                                                            | (hai.nv@abenla.cor<br>(0916186606)                                  | n) 🔀                      | Chờ ký   | 🅜 Thay thế        |
|                                                                          |                                                                     |                           |          | Đóng              |

c. Chọn link " Quy trình ký trực quan" để xem luồng ký và các bước đã thực hiện.

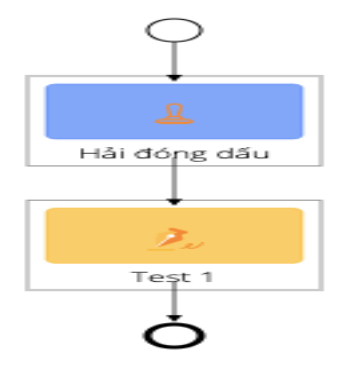

- 1) Màu xanh: đã thực hiện
- 2) Màu tím: đang thực hiện
- 3) Màu vàng: chờ thực hiện.
- d. NSD chủ động gửi lại mail nhắc nhở đến người thực hiện bằng cách: tại màn hình danh sách lịch sử ký, chọn nút hình chuông nhỏ <a href="https://www.sciencembolic.com">mttps://www.sciencembolic.com</a>, hệ thống hiển thị popup để nhập thông tin nhắc.

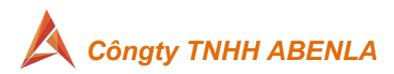

| Danh sách ký Quy t                         | <u>rrình ký trực quan</u>           |                           |   |
|--------------------------------------------|-------------------------------------|---------------------------|---|
| <u>Hải đóng dấu</u><br>Công ty tnhh abenla | (hai.nv@abenla.com)<br>(0916186606) | Dang đóng dấu 🔔 Thông báo | _ |
| <u>Test 1</u>                              | (hai.nv@abenla.com)<br>(0916186606) | 📉 Chờ ký 🥟 Thay thế       |   |
|                                            |                                     |                           |   |
|                                            |                                     | Đóng                      |   |
| Nhập thông báo                             |                                     |                           |   |
| Thông báo *                                |                                     |                           |   |
| 1                                          |                                     |                           |   |
|                                            | Thông                               | n báo Dáng                |   |

#### e. Thay thế người thực hiện:

- NSD phát hiện thông tin email hoặc số điện thoại nhận tin nhắn SMS (nếu có) bị sai,
- 2) NSD có thể cập nhật lại thông tin email và số điện thoại (nếu có) của người

thực hiện bằng cách chọn vào nút Thay thế **Thay thế** tại màn hình danh sách lịch sử ký. **Thay thế người nhận** ×

| Tên *              |          |
|--------------------|----------|
| Nhập họ và tên     |          |
| Email *            |          |
| Nhập email         |          |
| Số điện thoại *    |          |
| Nhập số điện thoại |          |
|                    |          |
|                    | Xác Nhân |

 Hệ thống sẽ gửi email/SMS đến người mới, người thực hiện cũ không sử dụng được đường link và mã truy cập cũ để ký/xem xét hợp đồng.

Cám ơn đã tin tưởng, và sử dụng dịch vụ của công ty chúng tôi.

TpHồ Chí Minh, ngày 01 tháng 01 năm 2022

. Sales Department

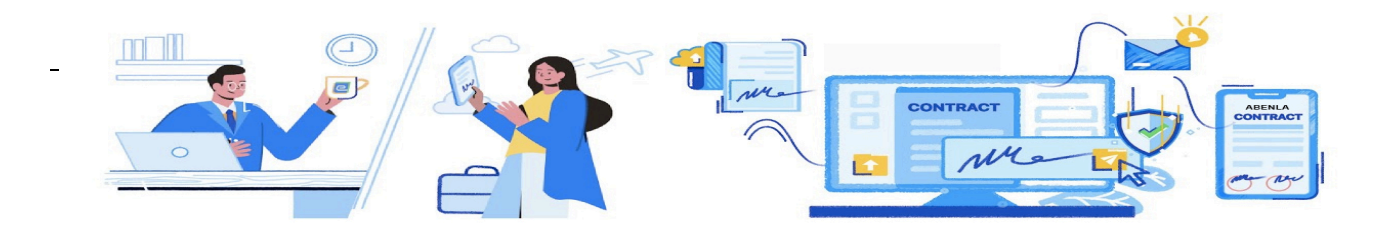